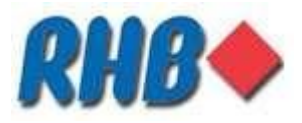

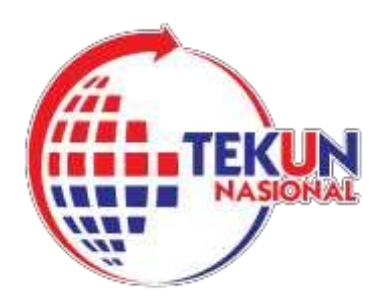

## PANDUAN MEMBUAT PEMBAYARAN KEPADA TEKUN NASIONAL MELALUI SALURAN-SALURAN YANG DISEDIAKAN OLEH RHB ISLAMIC BANK (UNTUK USAHAWAN TEKUN NASIONAL)

SALURAN- SALURAN PEMBAYARAN:

3) PEMBAYARAN MELALUI CASH DEPOSIT MACHINE (CDM)

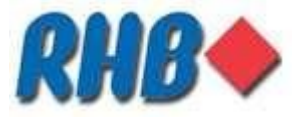

# PEMBAYARAN MELALUI CASH DEPOSIT MACHINE (CDM)

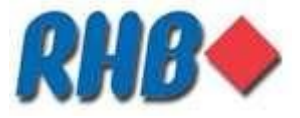

#### PEMBAYARAN MELALUI CASH DEPOSIT MACHINE (CDM)

- · Cari mana-mana mesin CDM di mana-mana cawangan RHB
- Masukkan kad bank RHB atau tekan skrin sesentuh untuk memilih bahasa
- Pergi ke menu CDM dan pilih pembayaran TEKUN
- Pilih bayaran INDIVIDU
- \*Masukkan maklumat yang diperlukan
- Sahkan maklumat yang dimasukkan
- Tekan butang BETUL untuk menyempurnakan bayaran

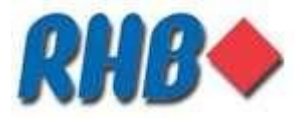

### **CASH DEPOSIT MACHINE (CDM) – INDIVIDU**

#### LANGKAH 1:

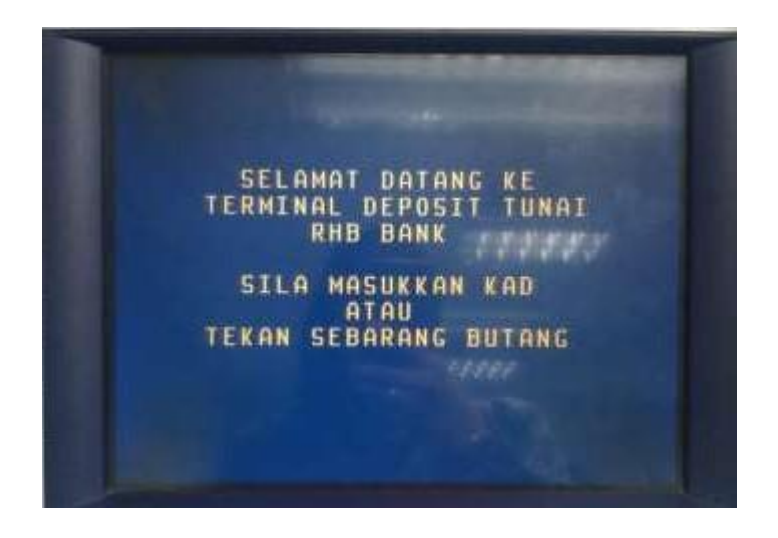

- HOMESCREEN
- Masukkan KAD BANK RHB atau sentuh skrin untuk memilih bahasa

#### LANGKAH 2:

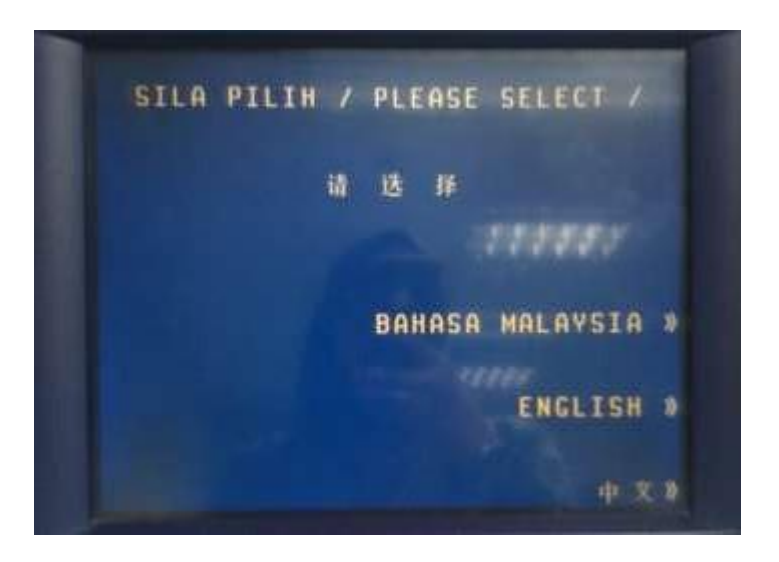

Pilih BAHASA MALAYSIA atau ENGLISH

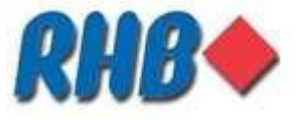

#### LANGKAH 3:

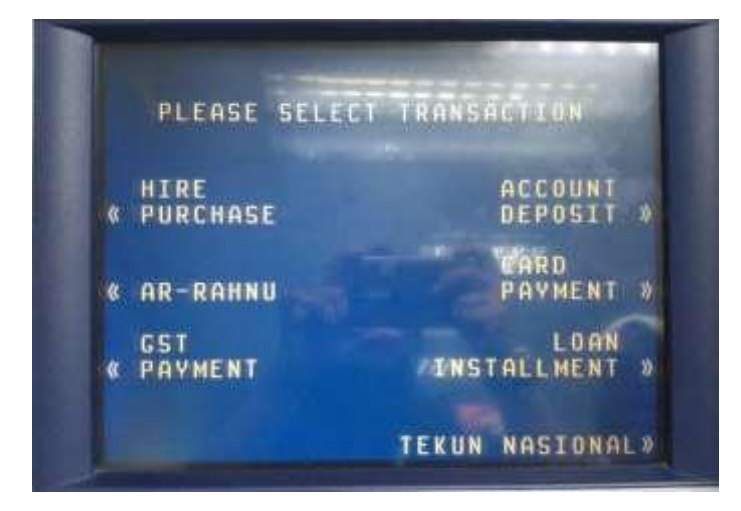

Pilih TEKUN NASIONAL

#### LANGKAH 4:

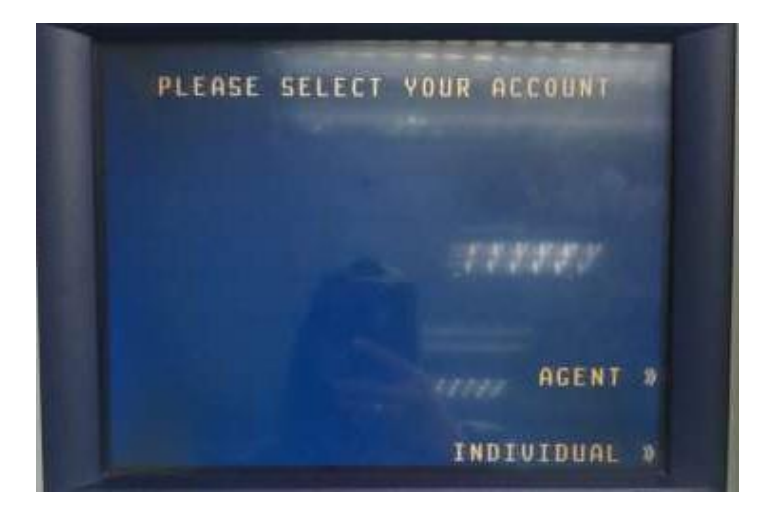

Pilih INDIVIDUAL (bermaksud usahawan TEKUN)

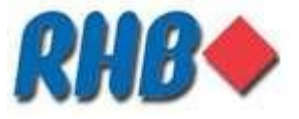

#### LANGKAH 5:

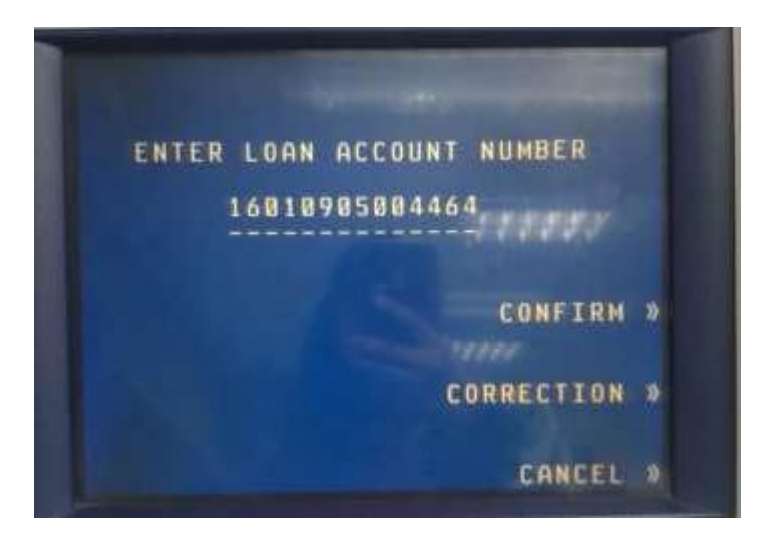

- Masukkan TEKUN AKAUN NO
- Pilih CONFIRM

#### LANGKAH 6:

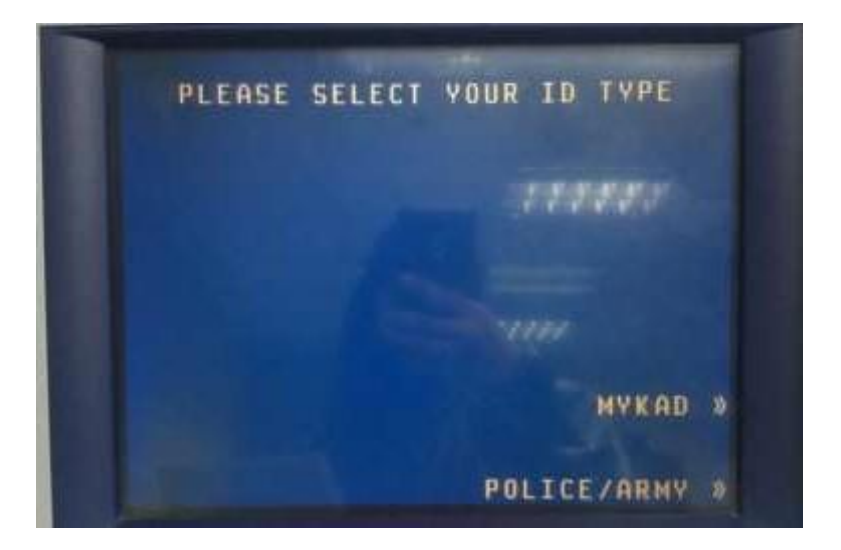

- Pilih jenis KAD ID.
- MYKAD atau POLIS/TENTERA

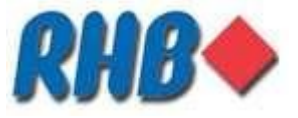

#### LANGKAH 7:

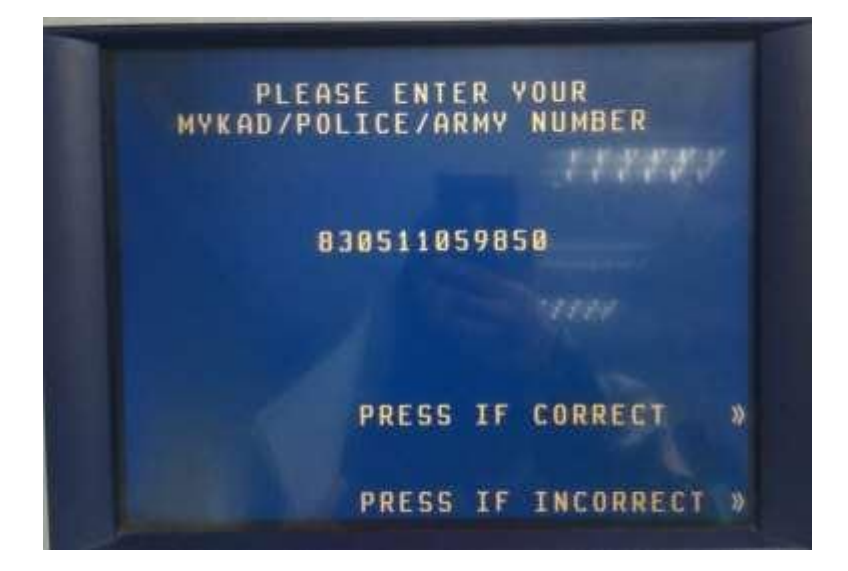

- Masukan MYKAD atau NO POLIS/TENTERA
- Pilih CORRECT jika betul

#### LANGKAH 8:

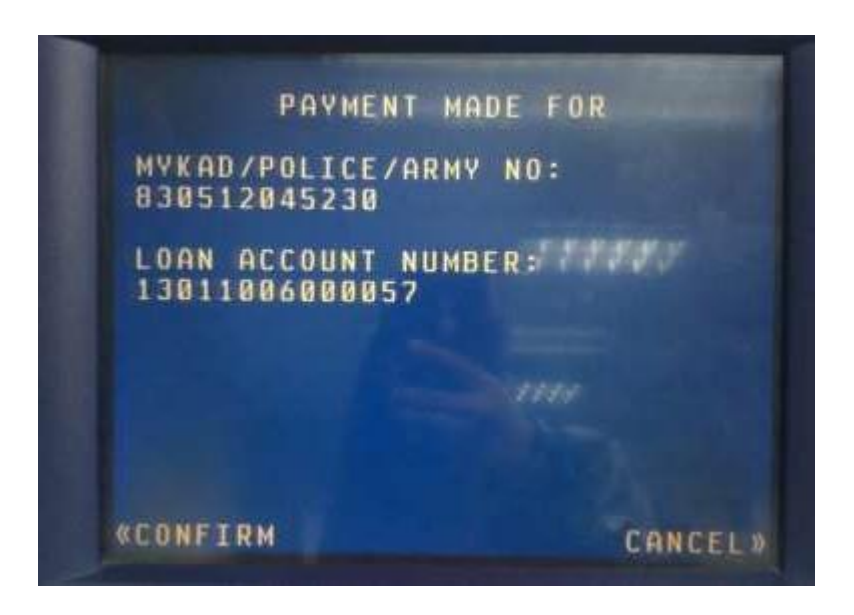

- Sila sah nombor MYKAD/POLIS/TENTERA:
- Pilih CONFIRM jika maklumat betul

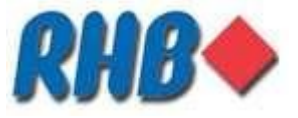

#### LANGKAH 9:

| CASH      | RE  | CE | 11 | JED FOR |          |
|-----------|-----|----|----|---------|----------|
|           |     |    |    |         |          |
| RM10      | x   | ٥  | =  | RMØ     |          |
| RM20      | X   | 1  | -  | RM20    |          |
| RM50      | X   | 0  | -  | RMØ     |          |
| RM100     | x   | U  | =  | RMU     |          |
| TOT       | TAL |    |    | RM20    |          |
|           |     |    |    |         | CONFIRM» |
| «ADD CASH |     |    |    |         | CANCEL   |

- Masukkan CASH
- Pilih CONFIRM jika jumlah betul

#### LANGKAH 10:

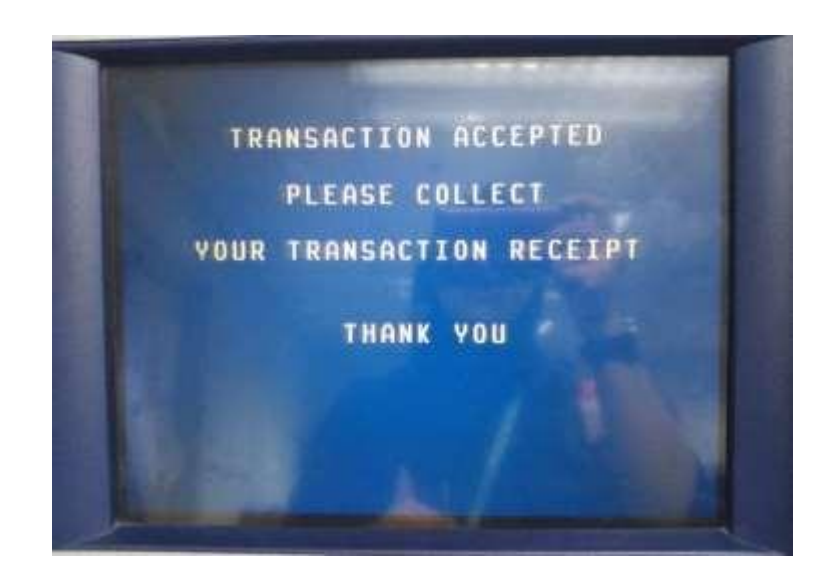

Transaksi SELESAI